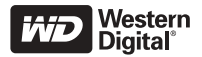

# WD Passport<sup>™</sup> DISCO RIGIDO PORTATILE

Guida di installazione rapida

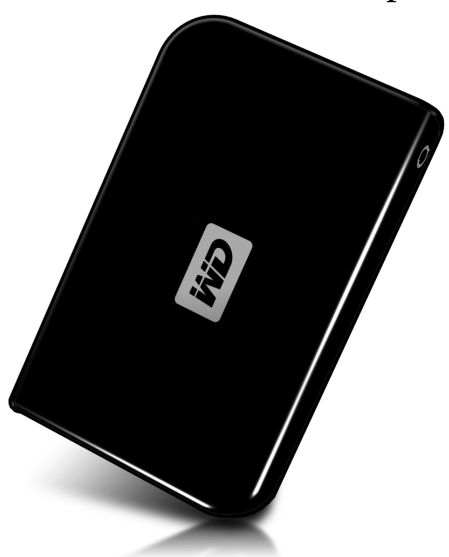

# **CONTENUTO DEL KIT**

- Disco rigido portatile WD Passport
- Cavo USB 2.0 omologato da 55,88 cm
- Guida di installazione rapida

# COMPATIBILITÀ

#### Windows®

- Porta USB disponibile
- Windows 2000/XP (consultare la sezione Assistenza tecnica di questa guida)

#### **Macintosh**®

- Porta USB disponibile
- Mac<sup>®</sup> OS X 10.1.5 o versione successiva

Nota:

- La compatibilità può variare in base alla configurazione hardware e al sistema operativo dell'utente.
- I software WD Sync<sup>™</sup> e Google<sup>™</sup> supportano solo Windows.

IMPORTANTE: per ottenere prestazioni ottimali e maggiore affidabilità, si consiglia di installare gli aggiornamenti e i service pack (SP) più recenti. Gli utenti Windows devono selezionare il menu Avvio e quindi Windows Update. Gli utenti Mac devono selezionare il menu Apple e quindi Aggiornamento Software.

# **INSTALLAZIONE DELL'UNITÀ**

- 1. Accendere il Computer.
- Collegare il cavo USB 2.0 da 55,88 cm fornito con il kit all'unità e al computer.
- Le utilità dell'unità vengono installate automaticamente. Se viene visualizzato un avviso di protezione durante l'installazione, fare clic su Accetta o Continua.
- 4. A procedura ultimata, un menu visualizza un elenco contenente il software WD Sync e Google. Per installare il software, fare doppio clic sull'opzione di menu, oppure fare clic su Esci per incominciare ad utilizzare l'unità.

*Nota:* Se AutoPlay è stato disattivato nel computer o se si collega l'unità ad un altro computer, è necessario installare le utilità e il software manualmente. Fare doppio clic su **Risorse del computer**, quindi sull'icona dell'unità WD Passport, sulla cartella WD\_Windows\_Tools e infine su Setup.exe

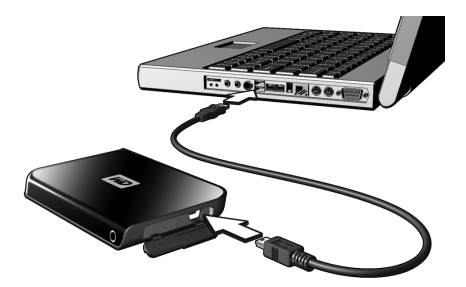

## **USO DI WD SYNC**

Passare a Risorse del **Computer** e fare due volte clic sull'icona dell'unità WD Passport. Fare clic su wdsync.exe per avviare WD Sync. Attenersi alle istruzioni fornite

Per informazioni sulla configurazione e l'uso, visitare la Knowledge Base alla pagina *support.wdc.com* e consultare la risposta Answer ID 1434.

## ACCESSORI OPZIONALI

Per i computer con alimentazione bus limitata, può essere necessario un cavo speciale. Per ulteriori informazioni per gli Stati Uniti, visitare il sito Web *store.westerndigital.com*;. per gli altri paesi, contattare l'Assistenza Tecnica WD del proprio paese. Per un elenco di contatti per l'Assistenza tecnica, visitare il sito *support.wdc.com* e consultare la Knowledge Base Answer ID 1048.

# SCOLLEGAMENTO DELL'UNITÀ

#### Windows

 Fare doppio clic sull'icona Rimozione sicura dell'hardware nella barra delle applicazioni (situata nell'angolo inferiore destro dello schermo). È possibile anche fare clic sulla barra delle applicazioni e selezionare Periferica di archiviazione di massa USB dalla finestra di dialogo.

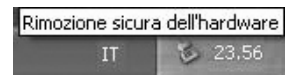

- 2. Selezionare **Periferica di archiviazione di massa USB** dall'elenco e fare clic su **Arresta**. Per confermare l'unità da scollegare selezionata, fare clic su **OK**.
- Da questo momento è possibile scollegare in sicurezza il cavo di interfaccia USB dal computer.

#### Macintosh

- 1. Individuare l'icona Dischi rimovibili per questo dispositivo sulla scrivania e trascinarla nel Cestino.
- Una volta che l'icona del disco non è più presente sulla scrivania, è possibile scollegare il cavo di interfaccia USB dal computer.

## ASSISTENZA TECNICA

Per ulteriori informazioni o assistenza durante l'installazione o l'impiego di questo prodotto, visitate il sito Web WD dedicato all'assistenza tecnica all'indirizzo *support.wdc.com*.

Questa unità WD è preformattata come una partizione unica FAT32 per assicurare la compatibilità con tutti i sistemi operativi Mac e Windows. Con il file system FAT32 è possibile creare file di massimo 4 GB e partizioni che non superino 32 GB in Windows 2000/XP; tuttavia, gli utenti di Windows 2000/XP possono aggirare questi limiti, riformattando l'unità al file system NTFS con l'utilità Gestione disco. Per ulteriori dettagli, consultare la risposta Answer ID 1287 della Knowledge Base all'indirizzo support. wdc.com e gli articoli ID 314463 e 184006 all'indirizzo support.microsoft.com.

A seconda della configurazione del sistema, il computer potrebbe tentare di avviarsi dall'unità USB portatile WD. Consultare la documentazione per le impostazioni del BIOS della scheda madre per disabilitare questa funzione oppure visitare il sito *support.wdc.com*, selezionare **Knowledge Base** e ricercare la risposta Answer ID 1201. Per ulteriori informazioni sull'avvio da unità esterne, consultare la documentazione del sistema o contattare il produttore del sistema.

### Conformità alle normative

Questo dispositivo è stato collaudato e ritenuto conforme ai limiti previsti per i dispositivi digitali di Classe B in ottemperanza alla Parte 15 delle regole FCC. Detti limiti sono concepiti per offrire un'adeguata protezione contro le interferenze dannose nelle installazioni residenziali. Questa unità genera, utilizza e può irradiare energia in frequenza radio e, se non installata e impiegata secondo le istruzioni, può provocare interferenze dannose alla ricezione radio o televisiva. Tuttavia, non vi sono garanzie che in installazioni particolari non si verifichino interferenze. Qualsiasi cambiamento o modifica non approvata esplicitamente da WD può annullare l'autorizzazione dell'utente ad utilizzare l'apparecchio.

### Informazioni sulla garanzia

Questo prodotto non contiene alcun componente riparabile dall'utente. L'assistenza al prodotto deve essere eseguita esclusivamente da personale autorizzato WD o presso un centro autorizzato WD.

#### Come ottenere assistenza

WD vi è grata per aver scelto un suo prodotto e tenterà sempre di fornirvi un servizio di assistenza eccellente. Se il prodotto necessita di manutenzione, contattare il rivenditore presso il quale è stato acquistato oppure visitare il sito Web per l'assistenza sui prodotti all'indirizzo *support. wdc. com* per informazioni su come ottenere assistenza o l'autorizzazione alla restituzione del materiale (RMA). Se il prodotto dovesse risultare difettoso, verrà assegnato un numero RMA e l'utente riceverà istruzioni su come effettuare la restituzione. Nel caso di una restituzione non autorizzata (ad esempio, priva dell'obbligatorio numero RMA) il prodotto verrà rispedito al mittente, a sue spese.

I resi autorizzati devono essere inviati all'indirizzo riportato sulla documentazione pertinente, in un contenitore di spedizione omologato, con spedizione prepagata e assicurata. Si consiglia di conservare il contenitore e il materiale di imballaggio per custodire o spedire il prodotto. Per stabilire con certezza il periodo di garanzia, verificare la scadenza della garanzia, utilizzando il numero di serie, all'indirizzo *support.wdc.com*. WD non sarà in alcun modo responsabile per la perdita di dati, qualunque ne sia la causa, né per il ripristino di dati persi o i dati contenuti in qualsiasi prodotto restituito.

#### Garanzia limitata

WD garantisce che il prodotto, in normali condizioni d'uso, non presenta difetti di materiali e fabbricazione per il periodo di un (1) anno, tranne se specificato diversamente per legge, e sarà pertanto conforme alle specifiche tecniche WD. Questo periodo di garanzia limitata avrà inizio dalla data di acquisto riportata sullo scontrino di acquisto. WD declina ogni responsabilità per qualsiasi Prodotto reso, ove fosse determinato che lo stesso sia stato rubato o che il difetto dichiarato a) non sia presente, b) non possa essere adeguatamente rettificato per danni verificatisi prima che WD ricevesse il Prodotto, oppure c) sia attribuibile a uso improprio, installazione non corretta, alterazione (ivi compresi rimozione o cancellazione delle etichette e apertura e rimozione delle coperture esterne, tranne nei casi autorizzati da WD o da un centro di assistenza autorizzato), incidenti o manovre errate mentre in

possesso di terzi che non fossero WD. Entro i limiti summenzionati, la garanzia unica ed esclusiva dell'utente sarà, nel periodo di garanzia specificato dianzi e a discrezione di WD, la riparazione o la sostituzione del prodotto. La presente garanzia di WD verrà estesa per i Prodotti riparati o sostituiti per il residuo del periodo applicabile della garanzia originale oppure per novanta (90) giorni dalla data di spedizione del prodotto riparato o sostituito, tenendo conto di quello con durata maggiore.

La presente garanzia limitata è la sola garanzia di WD ed è applicabile solo ai prodotti venduti come nuovi. I rimedi ivi offerti sono in luogo di a) qualsiasi e tutti gli altri rimedi e garanzie esplicite, implicite o imposte per legge, compresa, senza limitazione, qualunque garanzia implicita di commerciabilità o di adeguatezza per un determinato scopo e b) qualsiasi e tutti gli obblighi e le responsabilità di WD per danni, compresi, senza limitazione, i danni accidentali, consequenziali o speciali o qualunque perdita finanziaria, perdita di profitti o eventuali spese, nonché perdita di dati conseguenti all'acquisto, all'impiego o alle prestazioni del Prodotto anche se WD era al corrente della possibilità di tali danni. Negli Stati Uniti, alcuni stati non ammettono esclusione o limitazione dei danni incidentali o consequenziali, pertanto le limitazioni summenzionate potrebbero non applicarsi all'utente. Questa garanzia attribuisce specifici diritti legali, cui potrebbero aggiungersi altri diritti che variano da stato a stato.

Western Digital 20511 Lake Forest Drive Lake Forest, California 92630 U.S.A.

#### Per assistenza e documentazione:

support.wdc.com www.westerndigital.com

| 800.ASK.4WDC   | North America               |
|----------------|-----------------------------|
| 949.672.7199   | Spagnolo                    |
| +800.6008.6008 | Asia Pacifico               |
| +31.20.4467651 | Europa/Medio Oriente/Africa |

Western Digital e WD sono marchi depositati; il logo WD, WD Passport e WD Sync sono marchi di fabbrica di Western Digital Technologies, Inc. Google è un marchio depositato di Google Inc. Gli altri marchi ivi menzionati appartengono ad altre società.

© 2006 Western Digital Technologies, Inc. Tutti i diritti sono riservati.

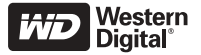